## Using Socrates to Code Conditions eg Asthma

- Open a consultation.
- Open the notes section of the consultation.
  - Above the consultation note box are the sections for coding ICPC -2 and ICD-10 codes

| 13     | Appointments Diary<br>Test, Tessie           | <u>.</u>                       | Consultation - Tessie Test | 07/10/2011 15:09 b      | Communication Center<br>y Dr. Anne Lynott | <br>Phone Dire | story 🌹                                                                 |
|--------|----------------------------------------------|--------------------------------|----------------------------|-------------------------|-------------------------------------------|----------------|-------------------------------------------------------------------------|
|        | The kilmore, Santry (<br>28/12/1982 (28 yr 9 | Cross, Santry Ave<br>m) Female | Private Patient            | 435<br>P:€0.00 F:€0.00  | EDD: 30/12/2009                           |                | •1                                                                      |
| Recor  | rd Coded Note 🥥 Clear Filte                  | rs POMR Group                  | ×                          | 🛃 Save Note 📋 Clear Not | e 😨 Search                                |                |                                                                         |
| ICPC-2 |                                              | No Code Selected               |                            |                         |                                           |                |                                                                         |
| ICD-10 |                                              |                                |                            |                         |                                           | ~              |                                                                         |
| Date:  | 07/10/2011                                   | ••••• [Select Note Te          | mplate]                    |                         |                                           | ~              | Past History                                                            |
| Notes: |                                              |                                |                            |                         |                                           | 2              | Family History     Active Condition     Social History     Private Note |
| Audit  |                                              |                                |                            |                         |                                           | -              | Save                                                                    |

• Type in the word 'Asthma' as shown below in the ICPC-2 code box and click the button on the right hand side of the code box. This causes the 'ICPC-2 Search' box to appear. Double click on the desired code. In this case 'R96 - ASTHMA .

| 30               |                  |                                     |          |                      |                                       | CONTRACTOR - LOUND - CON      |                  |       |                 |                                                          |
|------------------|------------------|-------------------------------------|----------|----------------------|---------------------------------------|-------------------------------|------------------|-------|-----------------|----------------------------------------------------------|
| R                | Test,<br>The Kil | <mark>Tessie</mark><br>Imore, Santr | ry Cross | , Santry Ave         | CEditing:                             | 13/10/2011 14:49 by (<br>435  | Dr. Anne Lynott  |       |                 |                                                          |
| 2                | 20/12            | /1902 (20 yr                        | r 9 m)   | Female               | Private Patient                       | P#0.00 F#0.00                 | EDD: 30/12/2009  |       |                 |                                                          |
| 🗊 Reco           | rd Coded Note    | O Cear P                            | Filters  | 🛃 ICPC -2 Se         | arch                                  |                               | E 🗖 🗾            |       |                 |                                                          |
| 1090-2<br>100-10 | asihma           |                                     | No Co    |                      | ICPC                                  | -2 Search                     |                  | -     |                 |                                                          |
| Date:<br>Notes:  | 13/10/2011       | l 💌                                 |          | asthma               |                                       | Searc                         | h Ckar           |       |                 | <ul> <li>Past History</li> <li>Family History</li> </ul> |
|                  |                  |                                     |          | Code A<br>K77<br>F95 | Descriptio<br>HEART FAILURE<br>ASTHMA | in<br>Cardichea<br>Respitator | Chapter<br>व्योक |       |                 | Active Condition     Social History     Private Note     |
| Audit            |                  | 1 contraction                       | ata -    |                      |                                       |                               |                  |       |                 | Sano                                                     |
| , 📬              | 11/10/2011       | 230.1                               | Interti  |                      |                                       |                               |                  | tanis | Dr. Anne Lynott | -                                                        |
| -                | 16/16/2011       | \v/14                               | CONT     |                      |                                       |                               |                  | 2     | Dr. Anne Lynott |                                                          |
| 1                | 10/10/2011       | 230.1                               | Inseti   |                      |                                       |                               |                  |       | Dr. Anne Lynoll |                                                          |
| -                | 07/10/2011       | W12                                 | CONT     |                      |                                       |                               |                  |       | Dr. Anne Lynott |                                                          |
| (P)              | 06/10/2011       | 193                                 | LIPID    | 2                    |                                       |                               | 10.00            | 39    | Dr. Anne Lynolt |                                                          |

• The 'ICPC-2 Search' box will then close and you will return to the consultation notes view. In the notes box it can be useful to type in further details eg since childhood, no admissions.

| Ś                                    | Test, Tessie<br>The Kilmore, Santr<br>20/12/1902 (20 yr | y Cross, Santry Ave<br>19 m) Female      | C Editing       | 13/10/2011 14:49 by (<br>435<br>Pie0.00 Fie0.00 | Dr. Anne Lynott<br>EDD: 30/12/2009 |   |             |                                                                          |
|--------------------------------------|---------------------------------------------------------|------------------------------------------|-----------------|-------------------------------------------------|------------------------------------|---|-------------|--------------------------------------------------------------------------|
| Recor                                | rd Coded Note 🕘 Clear P                                 | Itars POMR Group                         | 8               | 😡 Sava Nota 📋 Clear Nota                        | Co Search                          |   |             |                                                                          |
| ICPC-2.<br>ICD-10<br>Date:<br>Notes: | IS/10/2011                                              | ASTHMA<br>(Select Note Te<br>admissions) | implateg (* * * |                                                 |                                    |   | in <b>K</b> | Past History Family History Active Condition Social History Private Note |
|                                      | Date VT Type 7                                          | 1                                        | Nati            | 14:                                             | Status                             | 7 | HCP         | 7                                                                        |

- Finally, save the note.
- The same procedure applies for any condition

Step 2 – Generating a list of Patients coded with a specific condition eg Asthma

• Click on the "Reports" tab on the left hand side, then select 'Patients', next double click 'Patients with a Certain Condition'

| Reports               | 10          | Rest Reputing 7                   |                                                                                   |    |  |  |  |  |  |  |  |
|-----------------------|-------------|-----------------------------------|-----------------------------------------------------------------------------------|----|--|--|--|--|--|--|--|
| Reports 8             | <b>f</b>    | Sta                               | andard Reports                                                                    |    |  |  |  |  |  |  |  |
| Incomerce Beneti      | <u>A</u>    | Stendest Bennts                   | Quation Electric                                                                  |    |  |  |  |  |  |  |  |
| ALL STUDENT           |             | Name                              | <ul> <li>Description</li> </ul>                                                   | 10 |  |  |  |  |  |  |  |
| 2 Nai Hunge Hidory    | P.0000      | Full Patient Listing              | Lets of the Patients in the Systemical damp they Address                          |    |  |  |  |  |  |  |  |
| 🚱 (dose               | Inneriators | Duplicate Date of Birth Patients  | Lists all the Fatients who have the same 008                                      |    |  |  |  |  |  |  |  |
|                       |             | Duplicate GMS Patients            | Lists all the Patienks who have the same GHS Number                               |    |  |  |  |  |  |  |  |
|                       |             | Duplicate Patient Name            | Lists of the Felderts who have the same tione                                     |    |  |  |  |  |  |  |  |
|                       |             | NMS Patient Listing               | Liens all GHS Partenity in the System                                             |    |  |  |  |  |  |  |  |
|                       | Loters      | Consultation Summary              | Periods a Consolication Science of For a Patienti                                 |    |  |  |  |  |  |  |  |
|                       | Aassurding  | Consultation Notes Report         | Prints Consultations Notes Between Belected Dates for choosen Fatients            |    |  |  |  |  |  |  |  |
| Annandarante          | Approximate | Medico Legal Report               | Plints Consultation Details (Comunisations, prescriptions, In-earlightions, notes |    |  |  |  |  |  |  |  |
| 🔐 Wating Room         |             | Patients With Multiple Conditions | Lists Researchs Who have Ling Nore of a List of Conditions                        |    |  |  |  |  |  |  |  |
| A Patient Maintenance | Audillog    | Patients with a Certain Condition | Lat all sites to set in the solar real X.P., So in                                | -  |  |  |  |  |  |  |  |
| A Consultation        |             |                                   |                                                                                   |    |  |  |  |  |  |  |  |
| 🚱 Reports             | OP IS       | Patient Visit History             | Lists all the Visit Dotes, and what HCP the Selected Patient has Attended         |    |  |  |  |  |  |  |  |
| 2 Communication       | 1.0         |                                   |                                                                                   | _  |  |  |  |  |  |  |  |
| My Control Panel      |             | Disease Survey                    | Hinds patients who have recorded TORC codes with Rubeila, measies, humps, hu,     |    |  |  |  |  |  |  |  |

• A new search box called 'Patients with certain condition' appears. Select the 'ICPC-2' search. Type in 'Asthma' (or 'R96) in the search box as shown below. This causes the 'ICPC-2 Search' box to appear. Double click on the desired

code. This closes the 'ICPC-2 Search' box and brings you back to the 'Patients with certain condition' search box.

| Reports 8                                            | Â                                     |                           | Patient Report          |               |                     | ports                                 |                                          |   |  |
|------------------------------------------------------|---------------------------------------|---------------------------|-------------------------|---------------|---------------------|---------------------------------------|------------------------------------------|---|--|
|                                                      | 0                                     |                           | (lease and              | and serve     | and a second second |                                       | Duston Reports                           |   |  |
| encrance separa                                      | 2                                     | Name                      |                         |               |                     | ription                               |                                          |   |  |
| <ul> <li>STC Form</li> <li>Mol/Mage Holay</li> </ul> | Patients                              | Full Patient Listing      | CPC-2 Search            | Oico          | -10 Search          | I the Patients in the System includin | g their Address                          |   |  |
| Date .                                               |                                       | Duplicate Date of Birth F | Adhna                   |               | ICPC 2 Search       | a da Datarita da Anaz da caractera    |                                          |   |  |
|                                                      | Presciptions                          | Duplicate GMS Patients    | Code Status             | ALL           |                     | ICPC-2 Search                         | Color                                    |   |  |
|                                                      | Investigators                         | Duplicate Patient Name    | Start Date              | 01/01/1800    |                     |                                       |                                          |   |  |
|                                                      |                                       | GMS Patient Listing       | End Date<br>Age beikeen | 19/10/2011    | Aethma              |                                       | <u>Search</u> Gear                       | 2 |  |
|                                                      |                                       | Consultation Summary      | Gender                  |               | K77 HEART FA        | Description<br>NLURE                  | Chapter<br>Carcichyssouler<br>Bestrietze |   |  |
|                                                      | Accounting                            | Consultation Notes Repo   | Patient Status          | Active        |                     |                                       |                                          | 1 |  |
|                                                      | Appointments                          | Medico Legal Report       | Default HEP             |               |                     |                                       |                                          |   |  |
| () Appointments                                      |                                       | Patients With Multiple C  | Durra                   | 60 0 0        |                     |                                       |                                          |   |  |
| Walting Room                                         | 1 1 1 1 1 1 1 1 1 1 1 1 1 1 1 1 1 1 1 | Padenta Hitri Multiple C  | 0000                    | Condition His | 1                   |                                       |                                          |   |  |
| A Patient Maintenance                                | AuditLog                              | Dations with a Destate    | 🔽 Show Page Number      |               |                     |                                       |                                          |   |  |
| A Consultation                                       |                                       | Fatients with a certain   | MalMage Basals          |               |                     |                                       |                                          |   |  |
| 🚰 Reports                                            | Other                                 | Patient Visit History     |                         | 2             |                     |                                       |                                          |   |  |
| 2 Communication                                      |                                       | 26                        |                         |               |                     |                                       |                                          |   |  |
| 🖓 My Control Panel                                   |                                       | Disease Survey            |                         |               | 1 ci                |                                       |                                          |   |  |

- In the 'Patients with certain condition' search box you can select several variables to modify your search. For example a start date, an end date, age range, gender.
- Finally click the "Ok" button which will generate a list of patients who have had the code 'R96 ASTHMA entered in their chart
- It is also possible to send a standard letter to the patients generated on this list by selecting the Mail Merge option before clicking 'ok'

Dr. Anne Lynott October 2011